# **Newsletter Popup for Magento 2 Extension User Guide**

### 1. Introduction

The Newsletter PopUp for Magento 2 extension allows admin to display offers or stickers and entice customers to make a purchase.

### 2. General Configuration

After buying the Newsletter PopUp for Magento 2 extension, you can configure it by navigating here through the Magento backend.

|                      | Milople<br>Extensions | ×        |                   |                    |                                   |                           |           | Q 📫 💵 admin <del>v</del>            |
|----------------------|-----------------------|----------|-------------------|--------------------|-----------------------------------|---------------------------|-----------|-------------------------------------|
| \$<br>SALES          | Configuration         |          |                   |                    |                                   |                           |           | Reload Data                         |
|                      |                       | d of you | r business' perfe | ormance, using our | r dynamic product, order, and     | l customer reports tailor | red to Go | to Advanced Reporting <sup>II</sup> |
|                      |                       |          |                   | Chart is disabl    | led. To enable the chart, click l | nere.                     |           |                                     |
|                      |                       |          |                   | Revenue<br>\$0.00  | <sup>тах</sup><br>\$0.00          | Shipping<br>\$0.00        | )         | Quantity<br>O                       |
| EXTENSIONS<br>STORES |                       | ms       | Total             | Bestsellers        | Most Viewed Products              | New Customers             | Customers |                                     |
|                      |                       | _        |                   |                    |                                   |                           |           |                                     |
|                      |                       |          |                   |                    |                                   |                           |           |                                     |

#### 3. Configuration

The admin can choose to enable the Magento 2 Newsletter PopUp extension.

The admin needs to enter the required serial key to enable the module from here.

Facilitates admin to select the template of your choice from the drop-down menu.

Allows the admin to enter the time for popup delay.

The admin can select the color for the popup text and popup background.

Enter the color code for the button text.

Option to enter the text for the button label.

The admin can select the image of their choice that they want to set as a side image.

| Configuration      | Q 📣 🕹 admer 🕶                                                                                                    |
|--------------------|----------------------------------------------------------------------------------------------------|
| GENERAL<br>MILOPLE | General Choose yes to enable the Magento 2 Popup extension.                                                                                                    |
| Newsletter Popup   | Enter the     time for     template Select     template Select     template Selec            |
| CATALOG            | the popup<br>delay.<br>Choose Choose |
| SALES              | the color for     for the     popup     text.     Popup-Background.color     for the     popup     text.     Popup-Background.     popup     text.     Popup-Background.     popup     text.     Popup-Background.     popup     text.     Popup-Background.     popup     text.     Popup-Background.     popup     text.     Popup-Background.     popup     text.     Popup-Background.     popup     text.     Popup-Background.     popup     text.     popup     text.             |
| ADVANCED           | Button Background Color.         #bd84bd         button background color.           Choose the color         Button text. Color         #cdcedd           for the button text.         Button text.         #cdcedd                                                                                                    |
|                    | Button-Text Label<br>Select the image that you<br>want to set as the<br>side image. Browne. No file selected.<br>Delete image<br>Delete image                                                                                                    |
|                    | •                                                                                                    |

The admin can select the template from the drop-down menu of their choice.

| \$<br>SALES                   | onfiguration     |     |                                         |                                        |   | Save Config      |
|-------------------------------|------------------|-----|-----------------------------------------|----------------------------------------|---|------------------|
| CATALOG                       | MILOPLE          | ^   | Newsletter Popup<br>[store view]        | Enable                                 | • |                  |
| CUSTOMERS                     | Newsletter Popup |     | Serial Key<br>[store view]              | *****                                  |   |                  |
| MARKETING                     | CATALOG          | × ( | Template Select<br>[store view]         | Template 1                             | • | Use system value |
| CONTENT                       | SECURITY         | v l | drop-down menu of your choice.          | Template 1<br>Template 2<br>Template 3 |   |                  |
|                               | CUSTOMERS        | ~   | [hore new]                              | Add Time in Second.                    |   |                  |
|                               | SALES            | ~   | Popup-Background-color<br>[store view]  | #000000                                |   |                  |
| MILOPLE                       | SERVICES         | ~   | Popup-Text-color<br>[store view]        | #f7f2f7                                |   |                  |
| STORES                        | ADVANCED         | ~   | Button-Background-Color<br>[store view] | #bd84bd                                |   |                  |
| SYSTEM                        |                  |     | Button-text-Color<br>[store view]       | #ебебеб                                |   |                  |
| FIND PARTNERS<br>& EXTENSIONS |                  |     | Button-Text-Label<br>[store view]       | Submit                                 |   |                  |
|                               |                  |     |                                         |                                        |   |                  |
|                               |                  |     |                                         |                                        |   |                  |
|                               |                  |     | 0                                       |                                        |   |                  |
|                               |                  |     |                                         |                                        |   |                  |

Facilitates admin to enter the popup text that they want to display.

The store admin can choose the pages for which you want to display the popup.

| DASHBOARD                     | Configuration | Enter the popup text [store wew] Click on the button at the bottom of this page                                                                  | ve Config |
|-------------------------------|---------------|----------------------------------------------------------------------------------------------------|-----------|
| SALES<br>CATALOG<br>CUSTOMERS |               | Display setting Select the pages for which you want to display the popup. Page(s) to show [Direc Went] All Pages Use system value Specific pages | ©<br>e    |
|                               |               | Exclude Page(5) with VRL<br>[store word]<br>Example: /women.html /men/tops-men.html (/' for<br>homepage)<br>Separated by a new line              |           |
| REPORTS                       |               |                                                                                                    |           |
|                               |               |                                                                                                    |           |
|                               |               |                                                                                                    |           |
|                               |               |                                                                                                    |           |

## 4. Display Settings

The admin needs to enter the URL of the pages on which they want to display the popup.

Allows admin to enter the URL of the pages on which you do not want to display the popup.

| Display setting                                            |                                                                                         | $\odot$                                                     |
|------------------------------------------------------------|-----------------------------------------------------------------------------------------|-------------------------------------------------------------|
| Page(s) to show<br>[store view]                            | Specific pages 🔹                                                                        | Use system value                                            |
| Include Page(s) with URL<br>[store view]                   | /women.html                                                                             |                                                             |
| Enter URL of the pages on which you want to display popup. |                                                                                         |                                                             |
|                                                            | Example: /women.html /men/tops-men.html (/f for<br>homepage)<br>Separated by a new line |                                                             |
| Exclude Page(s) with URL<br>[store view]                   |                                                                                         | Enter URL of the pages on v<br>you do not want to display p |
|                                                            | Example: /women.html /men/tops-men.html (/^ for<br>homepage)<br>Separated by a new line |                                                             |
|                                                            |                                                                                         |                                                             |

## 5. PopUps on the Frontend

Magento 2 Newsletter Popup extension enabled on the frontend.

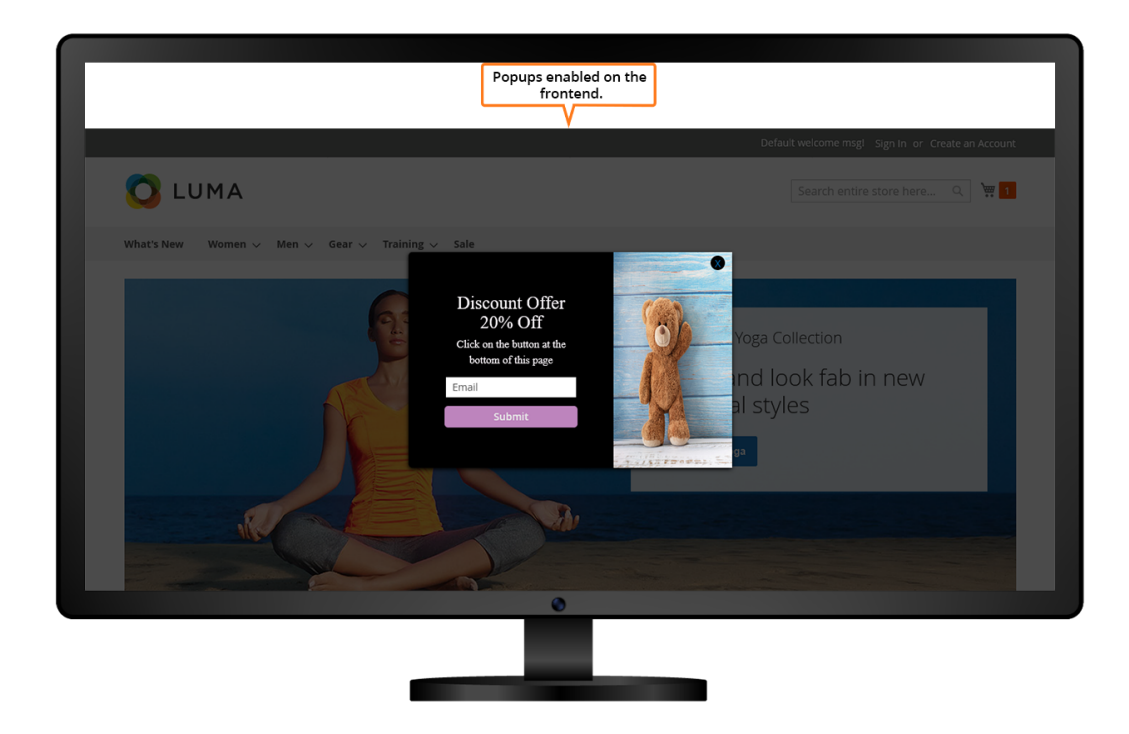

Thank you message is displayed in the frontend showing a confirmation email that will be sent within a few minutes.

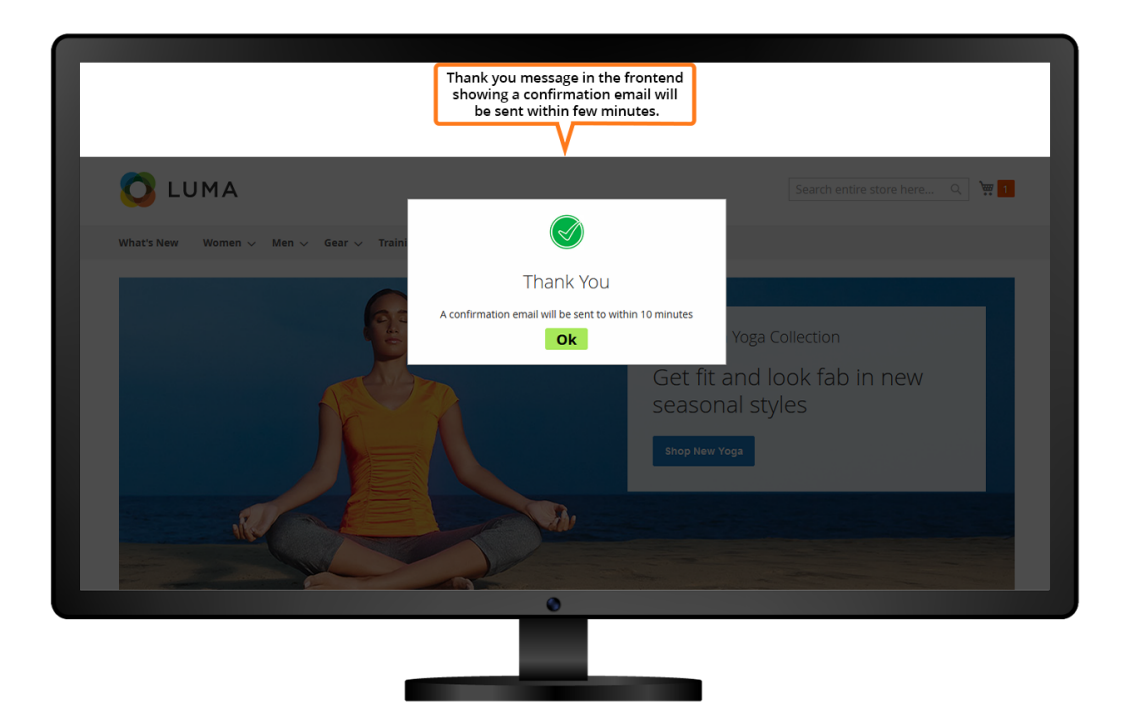